# V2.x V3.x General version of the switching power supply holding box manual

#### I. Product introduction

- **32-bit high-performance control chip**
- Adoption of high-power IGBT voltage regulation
- Digitalized voltage setting with DK30 operator
- Practical for all kinds of electromagnetic brakes

#### **II. Product Functional Parameters**

- Input voltage range (AC110-220V)
- Adjustable strong excitation voltage (DC48-220V)
- Maintenance voltage adjustable (DC48-220V)
- Adjustable opening curve time (0-3/sec)
- Adjustable opening intermediate voltage
- Adjustable closing intermediate voltage
- Closing curve time adjustable
- Control mode selectable: X1 control enable, closed curve enable
- Current detection function
- Output DC24V, rated current 6A

#### **III. Installation Dimensions**

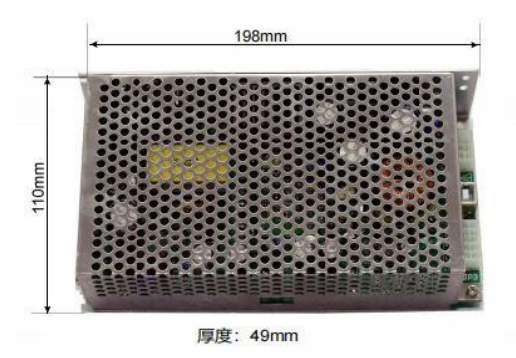

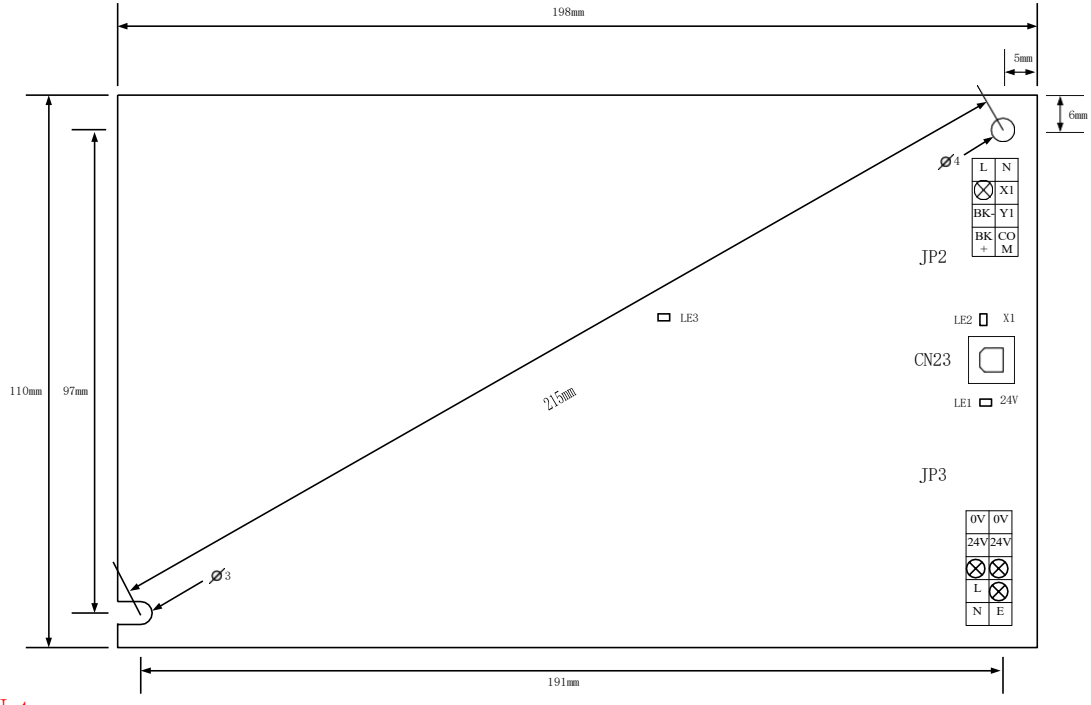

Note:

- LE1: Power indicator
- LE2: Holding brake operation control signal indicator
- LE3: Factory reserved

| Mark |    | Name     | Functional Description | Distribution and description        |   |                      |                   |    |                  |   |
|------|----|----------|------------------------|-------------------------------------|---|----------------------|-------------------|----|------------------|---|
|      | 1  | BK+      | BK+                    | Output Brake Power Positive         |   |                      |                   |    |                  |   |
| JP2  |    |          |                        |                                     | - |                      |                   |    |                  |   |
|      | 2  | BK-      | BK-                    | Output Brake Power                  |   |                      |                   |    |                  |   |
|      |    | <b>.</b> |                        | Negative                            | - |                      |                   |    |                  |   |
|      | 3  | None     | None                   |                                     |   | L                    | 4                 | 8  | Ν                | - |
|      | 4  | L        | L                      | Input AC L Terminal                 |   | None                 | 3                 | 7  | X1               |   |
|      | 5  | CO       | COM                    | Reserved by the                     |   | $\frac{BK}{DV\perp}$ | $\frac{ 2 }{ 1 }$ | 6  | $\frac{Y1}{COM}$ | - |
|      | 6  | Y1       | Y1                     | Manufacturer                        |   | DKT                  | 1                 | 5  | COM              |   |
|      | 7  | X1       | X1                     | Brake Operation Control<br>Signal   |   |                      |                   |    |                  |   |
|      | 8  | N        | Ν                      | Input AC N Terminal                 |   |                      |                   |    |                  |   |
| JP3  | 1  | N        | AC220                  | Brake Box Input Power               |   |                      |                   |    |                  |   |
|      | 2  | L        |                        |                                     |   |                      |                   |    |                  |   |
|      | 3  | None     | None                   |                                     | 1 |                      |                   |    |                  |   |
|      | 4  | 24V      | 24V                    | Switched Power Supply<br>Output 24V |   | 0V                   | 5                 | 10 | 0V               |   |
|      | 5  | 0V       | 0V                     | Switched Power Supply<br>Output 0V  |   | 24V                  | 4                 | 9  | 24               | 1 |
|      |    |          |                        |                                     |   | None                 | 3                 | 8  | None             |   |
|      | 6  | Е        | GND                    | GND                                 |   | L                    | $\frac{1}{2}$     | 7  | None             | - |
|      | 7  | None     | None                   |                                     |   | N                    | 1                 | 6  | Е                |   |
|      | 8  | None     | None                   |                                     |   |                      |                   |    |                  | - |
|      | 9  | 24V      | 24V                    | Switched Power Supply               | 1 |                      |                   |    |                  |   |
|      |    |          |                        | Output 24V                          |   |                      |                   |    |                  |   |
|      | 10 | 0V       | 0V                     | Switched Power Supply               |   |                      |                   |    |                  |   |
|      |    |          |                        | OutputOv                            |   |                      |                   |    |                  |   |

# **IV. Holding brake power box terminal description**

## V. Debugging step

Example: Setting the maintenance voltage to 110V

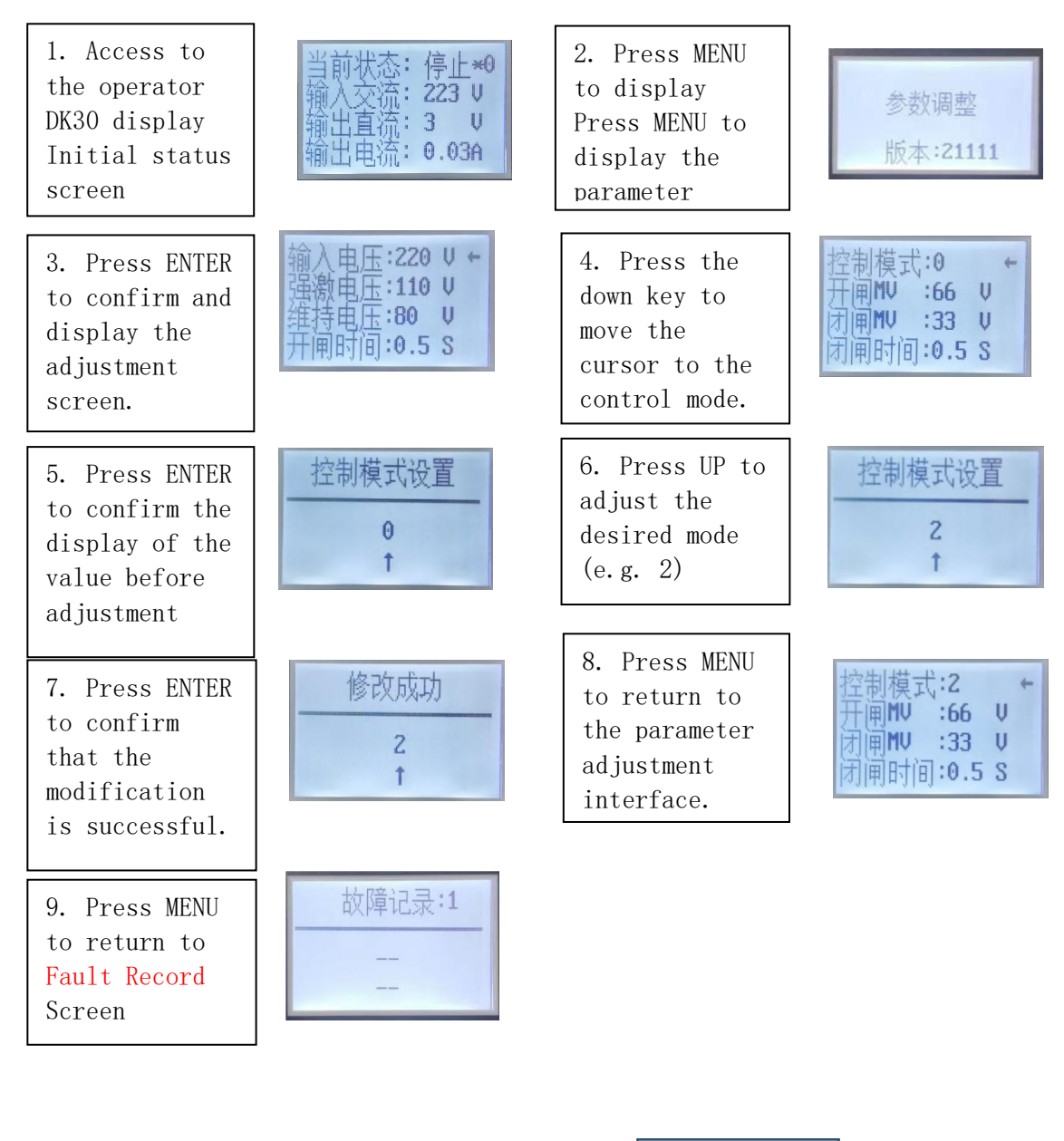

Press MENU Note: The MENU key is both a menu key cycle key It is also the return key

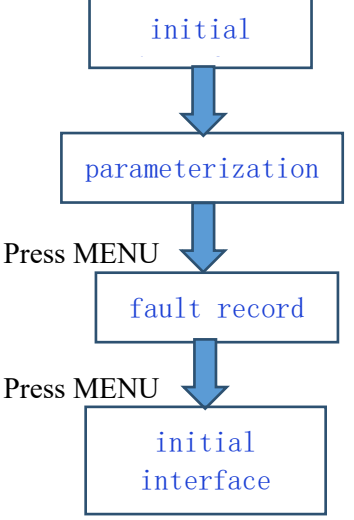

### **VI. Control modes:**

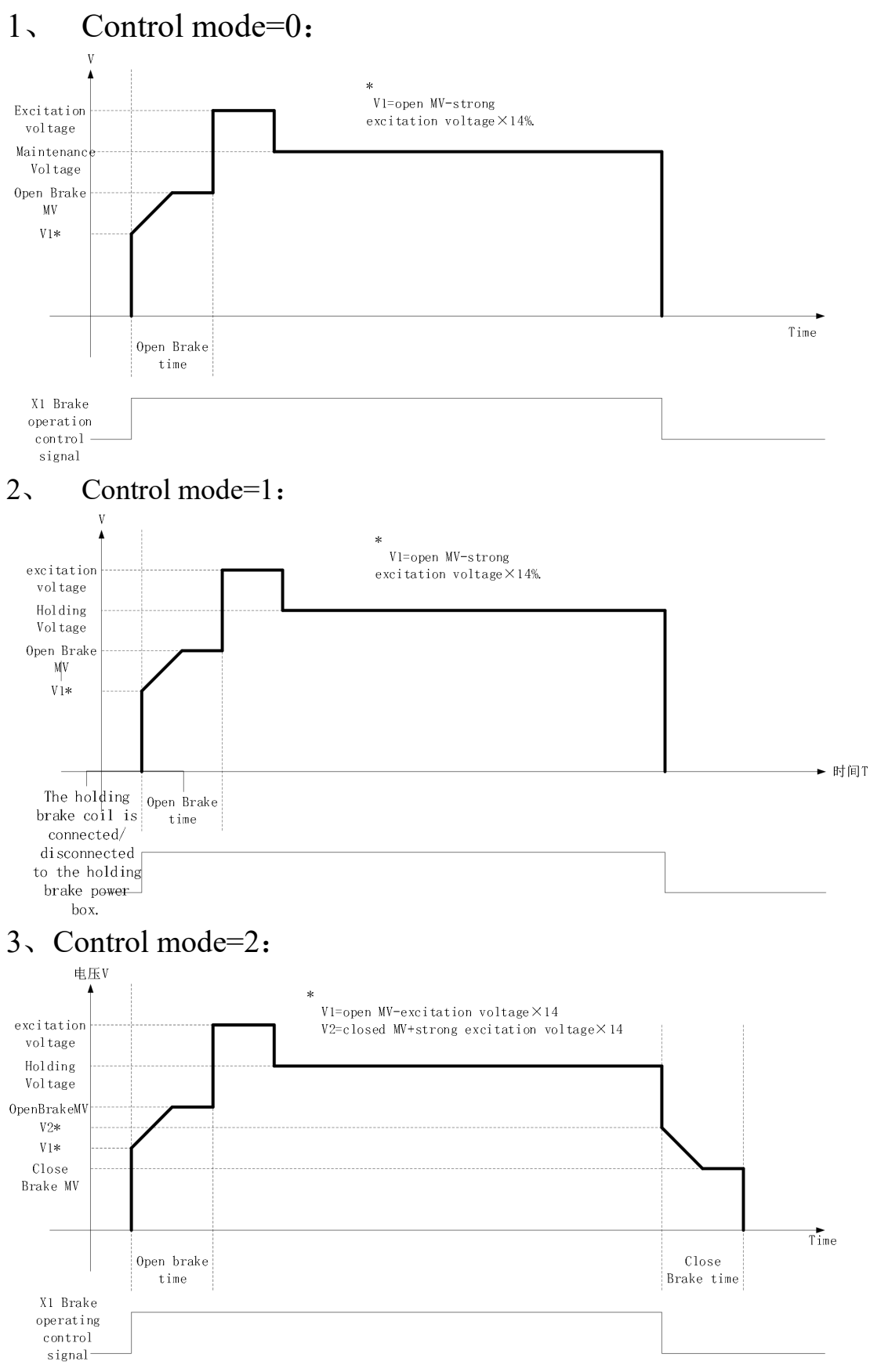